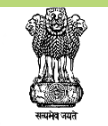

Government of India Ministry of Ayush

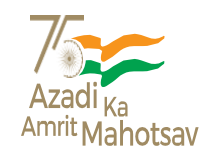

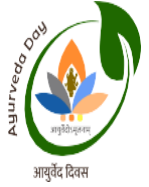

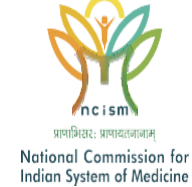

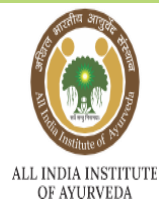

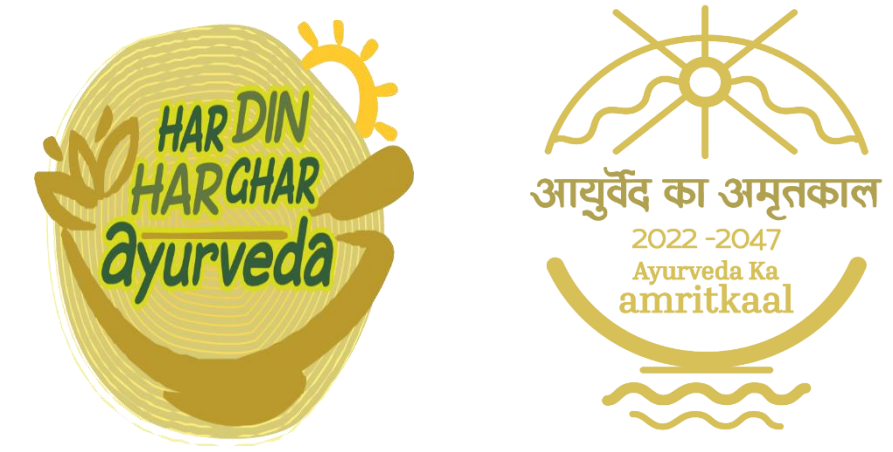

# Ayurveda Everyday, Ayurveda Everywhere

# Standard Operating Procedure (SOP) for Submit Your Activity In

The Ayurveda day Microsite

# Step 1: Please open the Ayurveday day Microsite : <u>http://ayurvedaday.in</u>

|                                          |                                                                                                    |                            |                                                             |                                                             | f 🍠              | <b>4</b>  |
|------------------------------------------|----------------------------------------------------------------------------------------------------|----------------------------|-------------------------------------------------------------|-------------------------------------------------------------|------------------|-----------|
| Ministry of Ayush<br>Covernment of India | ev<br>Verter in the second<br>National Commission for<br>National Commission for<br>National Commission for<br>National System of Maddien<br>Ayurveda propos | es the paradigm shift fro  | ALL INDIA INSTITUTE<br>OF AVURYEDA<br>Im - Ayu to Deeraghay | HAR DIN<br>HAR CHAR<br>Ayurveda<br>ru, Deeraghayu to Sukhay | u and Sukhayu to | o Hitayu. |
| HOME ABOUT OBJECTIVE                     | AYURVEDA DAY 2022 ACTIVIT                                                                                                    | TIES BY CENTRAL MINISTRIES | UPCOMING EVENT E                                            | DOWNLOADS 🏥 SU                                              | JBMIT YOUR ACT   |           |
|                                          | HAR DIN<br>HAR GHA<br>Ayurved                                                                                                    | Ayu<br>R<br>la             | arveda Everyday,<br>AYUR<br>23rd October,<br>Celet          | , Ayurveda Everywl<br>RVEDA<br>, 2022 day<br><i>bhalion</i> | here             |           |
|                                          |                                                                                                    |                            |                                                             |                                                             |                  |           |

Step 2: Click on "Submit Your Activity" Button :

|                                          |                                                                          |                            |                                                           |                                                           | f                                                 | ۵ 🖌                                  |  |
|------------------------------------------|--------------------------------------------------------------------------|----------------------------|-----------------------------------------------------------|-----------------------------------------------------------|---------------------------------------------------|--------------------------------------|--|
| Ministry of Ayush<br>Covernment of India | Network Common Commission for Indian System of Medicine Ayurveda proposo | es the paradigm shift fro  | ALL INDIA INSTITUTE<br>OF ATURYEDA<br>Im - Ayu to Deeragh | HAR DIN<br>HAR CHAR<br>Ayurveda<br>ayu, Deeraghayu to Suk | आतुर्वेद का उ<br>अतुर्वेद का उ<br>khayu and Sukha | मुलकल<br>भूग<br>भूग<br>yu to Hitayu. |  |
| HOME ABOUT OBJECTIVE                     | AYURVEDA DAY 2022 ACTIVIT                                                | TIES BY CENTRAL MINISTRIES | UPCOMING EVENT                                            | DOWNLOADS                                                 | SUBMIT YOUR                                       | ACTIVITY                             |  |
|                                          | HAR DIN<br>HAR GHA<br>Ayurved                                            | Ayı<br>R<br>la             | arveda Everyda<br>AYU<br>23rd Octobe<br>Cele              | ny, Ayurveda Every<br>RVEDA<br>er, 2022 day               | ywhere                                            |                                      |  |
|                                          |                                                                          |                            |                                                           |                                                           |                                                   |                                      |  |

**1** | Page

Step 3: For "New Registration" Please click on Add New User (If You Have User Id & Password then Login as mentioned in Step 5)

|        | Ay       | yurveda prop | oses the paradigm sl | nift from - Ayu to Deeraghayu, De | eraghayu to Sukha | ayu and Sukhayu | to Hitayu. "Ayurveda Proposes |
|--------|----------|--------------|----------------------|-----------------------------------|-------------------|-----------------|-------------------------------|
| HOME   | ABOUT    | OBJECTIVE    | AYURVEDA DAY 2022    | ACTIVITIES BY CENTRAL MINISTRIES  | UPCOMING EVENT    | DOWNLOADS       | SUBMIT YOUR ACTIV             |
|        |          |              |                      |                                   |                   |                 |                               |
|        |          |              |                      |                                   |                   |                 |                               |
|        |          |              |                      | Login No                          | W                 |                 |                               |
| Use    | ername*  |              |                      |                                   |                   |                 |                               |
| Pas    | sword*   |              |                      |                                   |                   |                 |                               |
| L      | OGIN     | BACK         |                      |                                   |                   |                 | Remember r                    |
| Lost y | our pass | word?        |                      |                                   |                   |                 |                               |
|        |          |              |                      |                                   |                   |                 |                               |

## Step 4: Fill all the details given in Form and Save it :

#### Note:

- Fill Email Id in Username Field.
- Password must be contains min 8 character (Alphanumerica & symbols) are mandatory.

| HOME ABOUT OBJECTIVE AYURVEDA DAY 2 | 22 ACTIVITIES BY CENTRAL MINISTRIES | UPCOMING EVENT | DOWNLOADS  | E SUBMIT YOUR ACTIVITY |  |  |  |  |
|-------------------------------------|-------------------------------------|----------------|------------|------------------------|--|--|--|--|
|                                     |                                     |                |            |                        |  |  |  |  |
| Add New User User Name *            | Email *                             |                | Password * |                        |  |  |  |  |
| testuser@testmail.com               | testuser@testmail.com               |                | Test@123   |                        |  |  |  |  |
| Phone Number *                      | Institute Name *                    |                |            | K                      |  |  |  |  |
| SAVE                                |                                     |                |            |                        |  |  |  |  |

**2** | Page

| Standard Operating Procedure (SOP) for submit your activity in<br>"The Ayurveda Day Microsite." |                                                                                                  |                      |  |  |  |  |  |  |
|-------------------------------------------------------------------------------------------------|--------------------------------------------------------------------------------------------------|----------------------|--|--|--|--|--|--|
| Step                                                                                            | 5: Login Page (If You Have User Id & Password)                                                   |                      |  |  |  |  |  |  |
|                                                                                                 | HOME ABOUT OBJECTIVE AYURVEDA DAY 2022 ACTIVITIES BY CENTRAL MINISTRIES UPCOMING EVENT DOWNLOADS | SUBMIT YOUR ACTIVITY |  |  |  |  |  |  |
|                                                                                                 | Login Now                                                                                        |                      |  |  |  |  |  |  |
| 7                                                                                               | Username* Password*                                                                              |                      |  |  |  |  |  |  |
|                                                                                                 | LOGIN BACK<br>Lost your password?                                                                | C Remember me        |  |  |  |  |  |  |
|                                                                                                 |                                                                                                  | ADD NEW USER         |  |  |  |  |  |  |

Step 6: After Login, Fill all the details given in Form and Save it, for activity submission :

| HOME ABOUT OBJECTIVE AYURVEDA DA      | Y 2022 ACTIVITIES BY CENTRAL MINISTRI | ES UPCOMING EVENT | DOWNLOADS        |                   |
|---------------------------------------|---------------------------------------|-------------------|------------------|-------------------|
|                                       |                                       |                   |                  |                   |
| ADD NEW USER                          |                                       |                   |                  |                   |
|                                       |                                       |                   |                  |                   |
| Submit Activity Details               |                                       |                   |                  |                   |
| Activity Title *                      | Activity Date *                       |                   | Activity Theme ' |                   |
| test title                            | 09/15/2022                            |                   | test theme       |                   |
| Activity Youtube Video Url (Optional) | Activity Type *                       |                   | People Participa | ted *             |
| https://www.youtube.com/test          | test                                  |                   | 10               |                   |
|                                       |                                       |                   |                  |                   |
| Activity Summary                      |                                       |                   |                  |                   |
| test summary                          |                                       |                   |                  |                   |
|                                       |                                       |                   |                  |                   |
|                                       |                                       |                   |                  | 4                 |
|                                       |                                       |                   |                  |                   |
|                                       |                                       |                   |                  |                   |
|                                       |                                       |                   |                  |                   |
| 'age                                  |                                       |                   | Droporad         | Du IT Division AT |
|                                       |                                       |                   | Prepared         | Dy 11 DIVISION AL |

| Activity Images (Optional)<br>* Image should be jpg. jpeg and png format only.<br>Images 1 | Images 2 |                        | Images 3                     | Images 4                  |
|--------------------------------------------------------------------------------------------|----------|------------------------|------------------------------|---------------------------|
| Choose File test1y (2).PNG                                                                 | Choose F | ile test1 (3).PNG      | Choose File test1 - Copy.PNG | Choose File test1 (3).PNG |
| Organization *                                                                             |          | Name Of Organization * | Addres                       | S *                       |
| Other                                                                                      | ~        | test                   | test                         |                           |
| Country *                                                                                  |          | Town / City *          | State *                      |                           |
| Test                                                                                       |          | test                   | test                         |                           |
| District *                                                                                 |          | Pincode *              |                              |                           |
| test                                                                                       |          | 999999                 |                              | K                         |
|                                                                                            |          | SA                     | VE                           |                           |

| Activity Title             | Mention the name of your activity.                                                                                                    |
|----------------------------|----------------------------------------------------------------------------------------------------|
| Activity Date              | Mention the date when your acitvity perform.                                                                                            |
| Activity Theme             | Describe the purpose of your Activity                                                                                                   |
| Activity Youtube Video URL | If you create any video regarding this activity then<br>upload in youtube and after copy your youtube video<br>link and upload it here. |
| Activity Type              | Mention the tpye ex: any quiz, game, dance etc                                                                                          |
| People Participated        | No. of people who participate in this activity.                                                                                         |
| Activity Summary           | Descibe the whole process of your activity.                                                                                             |
| Activity Images            | Activity related images upload here.                                                                                                    |
| Organization               | Select the Organization like (Central, state etc) by dropdown.                                                                          |
| Name of Organization       | Name of the organization who organize this activity.                                                                                    |
| Address                    | Mention the complete address where activity perform                                                                                     |
| Country                    | Mention the Country's Name                                                                                                    |
| Town/City                  | Mention the Town/City                                                                                                    |
| State                      | Mention the State                                                                                                    |
| District                   | Mention the District                                                                                                    |
| Pincode                    | Mention the Pincode                                                                                                    |

# Step 7: After Save, You can check your submitted activity under Save Button.

| $\left( \right)$ | SAVE                       |                            |          |                            |                    |                           |           |                |                |            |          |        |          |
|------------------|----------------------------|----------------------------|----------|----------------------------|--------------------|---------------------------|-----------|----------------|----------------|------------|----------|--------|----------|
| ç                | Show 5 v entries           |                            |          |                            |                    |                           |           |                |                |            |          |        |          |
|                  | ID <sup>†↓</sup>           | Title $\hat{\mathbf{T}}$   | Theme î↓ | Youtube<br>video<br>Url î↓ | Type <sup>↑↓</sup> | People<br>Participated îl | Summary Î | Org<br>Name ↑↓ | Org<br>Type î↓ | Address î↓ | State î↓ | City 1 | District |
|                  | No data available in table |                            |          |                            |                    |                           |           |                |                |            |          |        |          |
| 5                | Showin                     | howing 0 to 0 of 0 entries |          |                            |                    |                           |           |                |                |            |          |        |          |

# Thank You